# **DAFS Trader** 更新与安装指南

### 下载与安装

#### 曾经下载过 DAFS Trader 的用户

游览 App Store – 点击右上角的头像进入【账户】页面 – 点击【已购项目】– 再切换至【不在此 iPhone 上】按钮,查看已安装过的 App – 下载并安装 DAFS Trader。

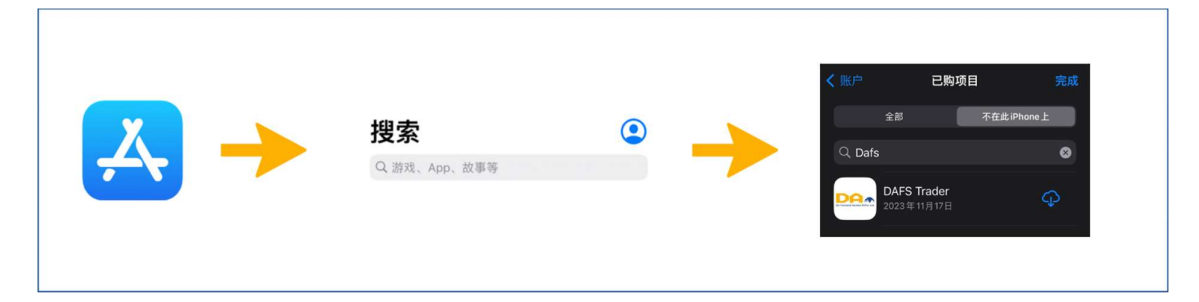

#### 不曾下载 DAFS Trader 或更换苹果手机的用户

游览 App Store - 在搜索栏查找 "DAFS Trader" 并点击下载与安装。

|     |                           |          | Q dafs trader S Cancel                       |
|-----|---------------------------|----------|----------------------------------------------|
| []→ | <b>搜索</b><br>Q 游戏、App、故事等 | <b>→</b> | DAFS Trader<br>Global Futures, Direct Access |

#### <u>中国内地用户</u>

- 1. 请下载並安装 TestFlight 安装包: <u>https://testflight.apple.com/join/hMjbhsF2</u>
- 2. 点击"第1步"中的【在 App Store 查看】, 下载 TestFlight 应用, 下载完成后返回游览器(不需打 开 TestFlight 应用)
- 3. 在"第2步"点击 Beta 版本下方的【开始测试】,跳转后点击【安装】,安装后即可正常使用。

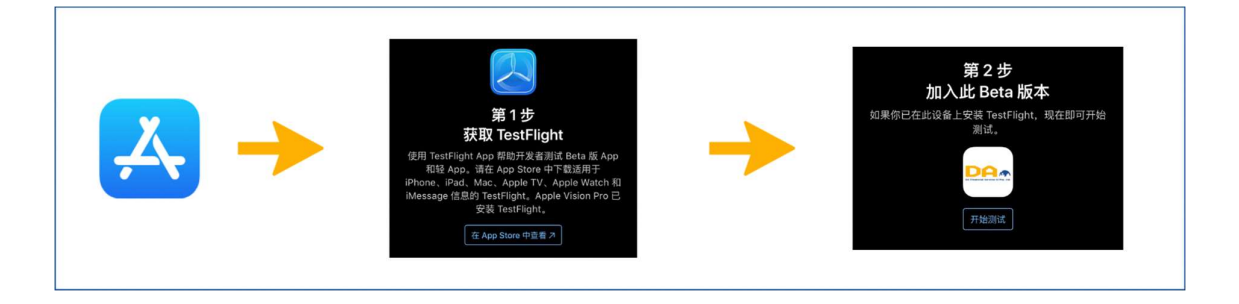

## 更新

#### <u>自动更新</u>

打开手机设置界面 – 点击设置 – 选择 App Store – 打开自动更新。 (\*注意:如设置自动更新,则您手机上安装的所有 App 都将自动更新。)

|                                       |                                  |       |      | く 设置 App | Store |
|---------------------------------------|----------------------------------|-------|------|----------|-------|
| A A A A A A A A A A A A A A A A A A A |                                  | 10.00 |      | 首选语言     |       |
|                                       | 设置 App Store App Store App Store |       | 语言   | 间体中文 >   |       |
|                                       |                                  | >     | 自动下载 |          |       |
|                                       |                                  |       |      | Арр      |       |
|                                       |                                  |       |      | App 更新   |       |

#### <u>手动更新</u>

游览 App Store – 点击右上角头像进入账户页面 – 查看更新列表或点击【已购项目】查看目前已有 App 的状态 – 点击手动更新。

|              |   |               | <b>〈</b> 账户 | 已购项目                         | 完成      |
|--------------|---|---------------|-------------|------------------------------|---------|
| 搜索           | ٢ | $\rightarrow$ | 全部          | 不在此                          | iPhone上 |
| Q 游戏、App、故事等 |   |               |             | <b>FS Trader</b><br>3年11月17日 | 打开      |
|              |   |               |             |                              |         |